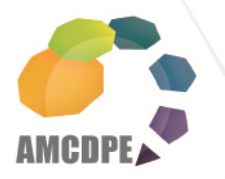

Asociación Mexicana de Centros para el Desarrollo de la Pequeña Empresa A.C.

# **GUÍA RÁPIDA PARA CONECTARSE POR GOTOMEETING**

Con la siguiente **guía rápida** Ud. podrá conectarse a la videoconferencia de manera sencilla en tan solo 5 pasos:

### **PASO 1: DESACTIVAR FIREWALL**

Asegurarse de desactivar el firewall (antivirus o Panel de Control).

| -                                                            | NO REPORT                                                                                                    |                  | C                             |                    |
|--------------------------------------------------------------|----------------------------------------------------------------------------------------------------|------------------|-------------------------------|--------------------|
| Panel de control                                             | •                                                                                                    | •                | buscar                        | Q                  |
| <u>A</u> rchivo <u>E</u> dición <u>V</u> er <u>H</u> errami  | entas Ay <u>u</u> da                                                                                                    | 🆧 Cifrar archivo | Contraction Descifrar archivo | 🥪 Abrir/Cerrar PSD |
| Ventana principal del Panel de<br>control<br>• Vista clásica | Nombre<br>Centro de sincronización<br>Configuración de Tablet PC<br>Configuración regional y de idioma<br>Control parental<br>Control parental<br>Correo<br>Recurreo<br>Correo<br>Correo<br>Control parental<br>Correo<br>Control parental<br>Correo<br>Control parental<br>Control parental<br>Control |                  |                               |                    |
|                                                              | Escáneres y cámaras<br>Pecha y hora<br>Firewall de Windows<br>Fuentes<br>Perramientas administrativas                                                                                                    | l                |                               | E                  |
|                                                              | <ul> <li>Información y herramientas de rencipar la forma de problemas y solucione:</li> <li>Iniciador ISCSI</li> <li>Java</li> <li>Lápiz y dispositivos de entrada</li> <li>Mouse</li> <li>Nero BurnRights</li> </ul>                                                                                                    | dimiento<br>s    |                               |                    |
| <u> </u>                                                     | ) Opciones de carpeta<br>Opciones de energía<br>Opciones de indización                                                                                                    |                  |                               | Ŧ                  |

| ici ici ai                    | Excepciones Opciones avanzadas                                                                                                    |
|-------------------------------|----------------------------------------------------------------------------------------------------|
| Ø                             | Firewall de Windows está ayudando a proteger el equipo                                                                                                    |
| Firewal<br>autoriz<br>Interne | l de Windows ayuda a proteger su equipo al impedir que usuarios sin<br>ación o software malintencionado obtengan acceso al equipo a través de<br>t o de una red.                                         |
| 0                             | Activado (recomendado)                                                                                                    |
| 0                             | Esta configuración no permite que ningún origen externo se conecte<br>al equipo, excepto aquéllos desbloqueados en la ficha Excepciones.                                                                 |
|                               | Bloquear todas la conexiones entrantes                                                                                                    |
|                               | Seleccione esta opción cuando se conecte a una red en<br>ubicaciones menos seguras. Se omitirán todas las excepciones y<br>no recibirá ningún aviso cuando Firewall de Windows bloquee los<br>programas. |
| 8                             | Desactivado (no recomendado)                                                                                                    |
| Ŭ                             | Evite usar esta configuración. Si desactiva Firewall de Windows, este<br>equipo será más vulnerable a accesos no autorizados o a software<br>malintencionado.                                            |
| Más in                        | formación acerca de esta configuración                                                                                                    |
|                               | Aceptar Cancelar Apli <u>c</u> ar                                                                                                    |

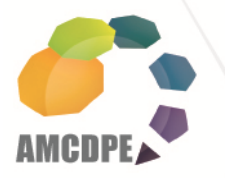

Le da clic en la opción "Desactivado (no recomendado)" y posteriormente dar clic en el botón "Aplicar".

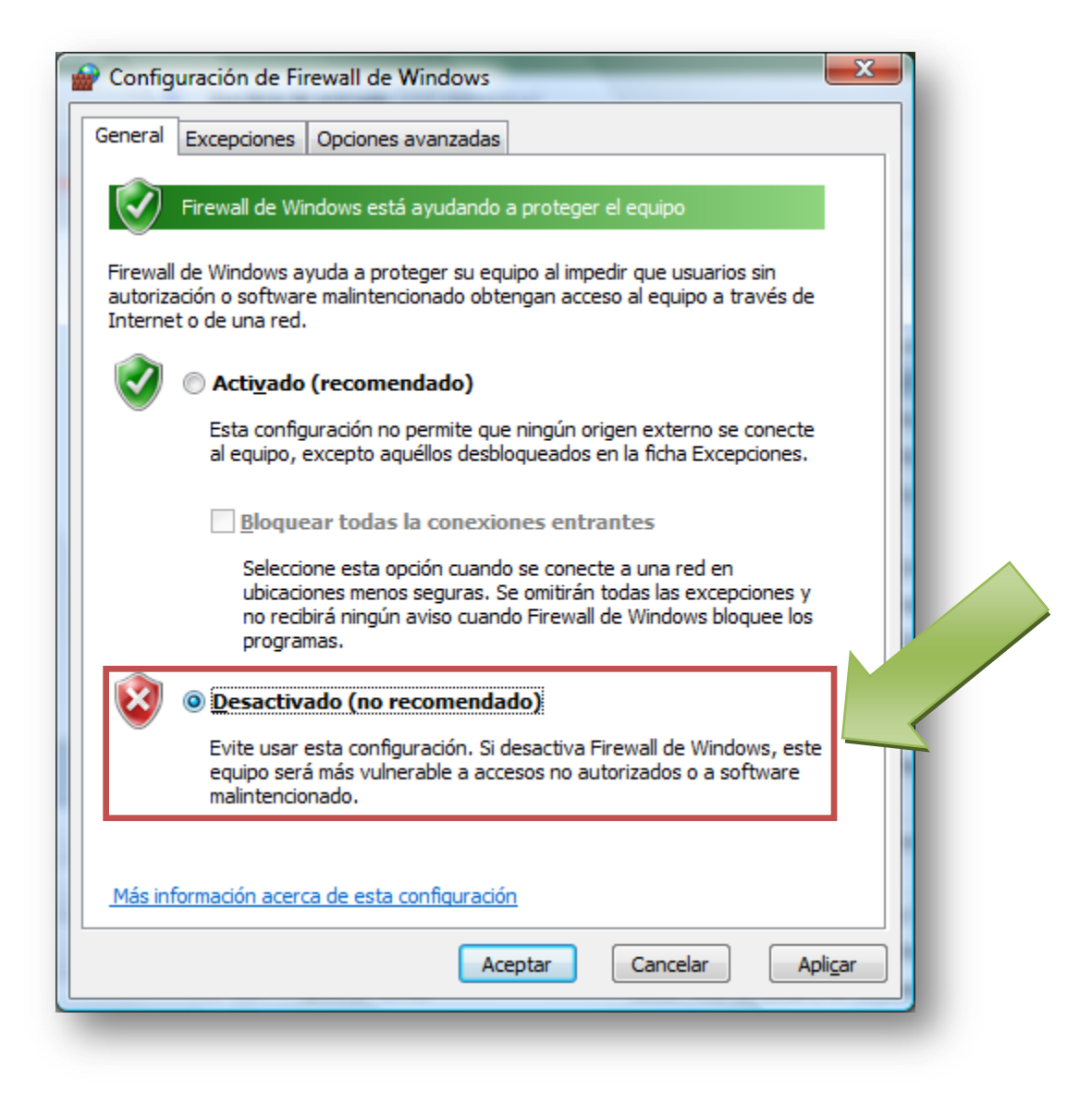

**Nota**: Asegurarse que una vez finalizada la sesión, se restaure esta configuración, ya que puede dejar vulnerable a su computadora.

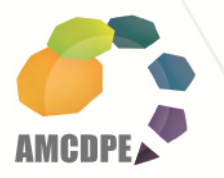

K

## PASO 2: ACCESAR AL LINK DE WEBINAR

Usted o su Coordinador recibió un correo electrónico como el que aparece a continuación:

| Commation: Capacitación de WebCat                                                                        | 15                                                                                                    | Volver a mensajes   🖤 👕     |
|----------------------------------------------------------------------------------------------------|----------------------------------------------------------------------------------------------------|-----------------------------|
| <ul> <li>GoToWebinar.Notifications@citrixonline.con</li> <li>Para Janett Hernandez Magallanes</li> </ul> | n Agregar a contactos                                                                                                    | 05/10/2011 🕅<br>Responder 💌 |
|                                                                                                    |                                                                                                    |                             |
| Hemos agregado este remitente a tu lista segura. De es                                                   | ta forma, siempre podrás ver lo que te ha enviado.                                                                       |                             |
| Capacitacion d                                                                                           | le WebCats                                                                                                    | _                           |
|                                                                                                    | Dear Janett,                                                                                                    |                             |
| JOIN WEBINAR                                                                                             | Thank you for registering for:                                                                                           |                             |
| 12:00 PM - 3:00 PM CDT                                                                                   | Friday, Oct 7, 2011 12:00 PM - 3:00 PM CDT                                                                               |                             |
|                                                                                                    | 1. Click here to join:                                                                                                   |                             |
|                                                                                                    | https://www2.gotomeeting.com/join/900950026/106409786<br>This link should not be shared with others; it is unique to you |                             |
|                                                                                                    | speakers (VoIP). A headset is recommended.                                                                               |                             |
|                                                                                                    | Or, you may select Use Telephone after joining the Webinar.                                                              |                             |
|                                                                                                    | Toll: +1 (805) 309-0020                                                                                                  |                             |
|                                                                                                    | Access Code: 348-823-354<br>Audio PIN: Shown after joining the Webinar                                                   |                             |
|                                                                                                    | Webinar ID: 900-950-026                                                                                                  |                             |
|                                                                                                    | Please send your questions, comments and feedback to:                                                                    |                             |

Dar clic al hipervínculo para accesar directamente al Webinar:

https://www2.gotomeeting.com/.....

Nota: En caso de que Usted no cuente <u>con el correo con Asunto:</u>

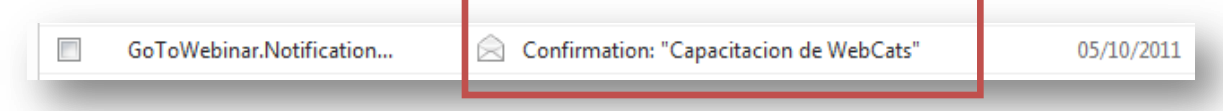

pida a su Coordinador que le reenvíe a su correo electrónico este mensaje, para que cuando lo tenga en su computadora únicamente dé un clic y continúe con el siguiente paso.

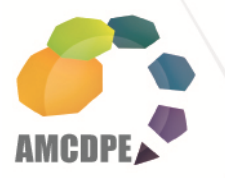

## PASO 3: DAR DATOS DE USUARIO

Podrá visualizar la siguiente pantalla en la que ingresará su nombre, apellido y correo electrónico.

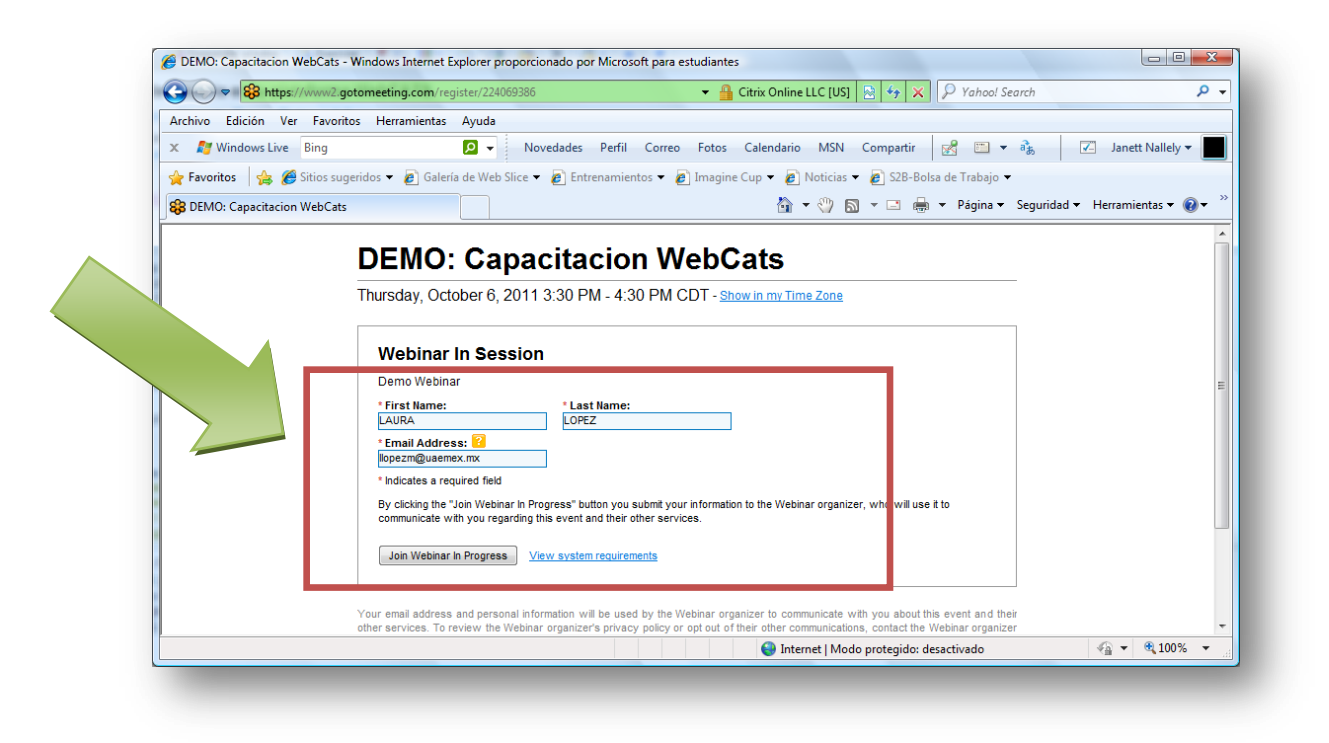

## PASO 4: EJECUTAR APLICACIÓN

Y una vez que presione el botón "**Join Webinar in Progress**", deberá **ejecutarse** la aplicación que se muestra a continuación:

| :om.ec.programstarter.ProgramStarte   | er                                                                                                    |                                     |
|---------------------------------------|----------------------------------------------------------------------------------------------------|-------------------------------------|
| Citrix Online                         |                                                                                                    |                                     |
| 1ttps://download.citrixonline.com     |                                                                                                    |                                     |
| empre en el contenido de este editor. |                                                                                                    |                                     |
|                                       | Ejecutar                                                                                                    | Cancelar                            |
|                                       | om.ec.programstarter.ProgramStarte<br>Ditrix Online<br>https://download.citrixonline.com<br>empre.en.el.contenido.de.este.editor. | om.ec.programstarter.ProgramStarter |

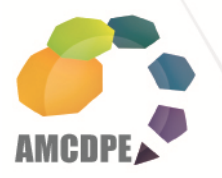

Asociación Mexicana de Centros para el Desarrollo de la Pequeña Empresa A.C.

Posteriormente aparece la siguiente pantalla:

| Mindows Live      | Bing                   | 😰 🗸 Novedades Perfil Correo Fotos Calendario MS                                                                                                    | N Compartir 🛃 🖽 🔹 🦓                    | 🗾 Janett Nallely 🕶 📕                                                                                                    |
|-------------------|------------------------|----------------------------------------------------------------------------------------------------|----------------------------------------|----------------------------------------------------------------------------------------------------|
| Favoritos 🏻 🎪 🏾 🏾 | Sitios sugeridos 🔻     | 😰 Galeria de Web Slice 👻 👩 Entrenamientos 🔻 😰 Imagine Cup 👻 😰 Notici                                                                                                    | as 👻 😰 S2B-Bolsa de Trabajo 👻          |                                                                                                    |
| Titrix Online     |                        |                                                                                                    | 🛅 🔹 😳 🔯 🐨 👼 👻 Bágina 👻 Segurida:       | d 🔹 Herramienţas 👻 🔞 👻                                                                                                    |
|                   | GoT                    | oWebinar*                                                                                                    | 24/7 Support                           |                                                                                                    |
|                   |                        | Bownload complete           Your webiner session should start in a few seconds.           Host your own online meetings! Collaborate with colleagues and present to clinits. Try Coll-OMeeting free for 30 days > |                                        |                                                                                                    |
|                   | About Us<br>e 1997-351 | Terms of Service   Privacy Policy<br>1 Callo Comm, 11.01 All rights assessed:                                                                                                    | cîtrejx:   online                      |                                                                                                    |
|                   |                        |                                                                                                    | Internet   Modo protegido: desactivado | A * \$100% *     A 100% *     A 100% |

Y después automáticamente se llevará a cabo la conexión a "GoToMeeting":

| 🍪 Initiali: | ze Connection - GoToMeeting | × |
|-------------|-----------------------------|---|
| Verifying   | communications              |   |
| -           |                             |   |
|             | Cancel                      |   |
|             |                             |   |

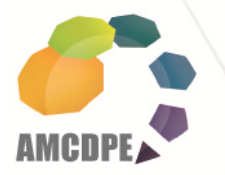

### PASO 5: INICIO DE PARTICIPACIÓN EN CURSO

Cuando vea en pantalla la siguiente imagen Usted ha logrado conectarse al ambiente de conferencia virtual

| GOTOWebinar Viewer                                                              | Join the aud                          | io conference<br>ar anything, test your<br>ng the link below. |                  | File View Help  Audio  Telephone  Mic & Speakers (*) |                       |
|---------------------------------------------------------------------------------|---------------------------------------|---------------------------------------------------------------|------------------|------------------------------------------------------|-----------------------|
| DEMO: Capacitacion WobCate                                                      | You may also s<br>dialing instruction | elect Telephone to see<br>ons.                                | > 😯              | MUTED                                                | 4000000000            |
|                                                                                 |                                       | You are muted.                                                | <b>-</b> <u></u> | Questions                                            | 5                     |
| Audio: Use your microphone and speakers (VoIP) or call in using your telephone. |                                       |                                                               |                  |                                                      |                       |
| Dial: +1 (215) 383-1016<br>Access Code: 225-905-984<br>Audio PIN: 74            |                                       |                                                               |                  | [Enter a question for staff]                         | •<br>] •<br>•<br>Send |
|                                                                                 |                                       |                                                               |                  | DEMO: Capacita                                       | acion WebCats         |
| Janette Torres                                                                  |                                       |                                                               |                  | GoTo                                                 | Vebinar               |
| Client Specialist                                                               |                                       |                                                               |                  |                                                      |                       |
| nternational Trade<br>Center                                                    |                                       |                                                               |                  |                                                      |                       |
|                                                                                 |                                       |                                                               | c                | titrix.   online                                     |                       |
| itrix                                                                           | 100% 🕤                                |                                                               |                  |                                                      |                       |
|                                                                                 |                                       |                                                               |                  |                                                      |                       |

**Nota**: En el momento de la conferencia todos los usuarios se encontrarán en estatus "**MUTED** (MUDO)", para evitar ruidos, eco y otro tipo de interferencias que no permitan escuchar correctamente a la instructora. Sin embargo, podrán realizar sus preguntas en tiempo real en la sección de "**CHAT**", mismas que pueden visualizar el resto de los participantes (ver recuadro en rojo en la imagen anterior).

Puede usar un solo equipo (PC) que tenga conectado un video proyector (cañón), bocinas y micrófono para compartirlos con el resto de los participantes, así como de preferencia equipos con sistema Operativo Windows XP y 7.

En caso de que cada usuario vaya a usar su propia computadora, deberá conectar sus audífonos.

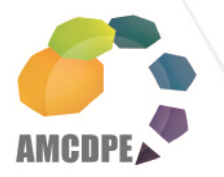

En la sección de contenidos, la expositora llevará a cabo su ejercicio para la capacitación:

| nttps://webcatsutsa                        | .outreachsystems.com/                                                 |                                  |                          |                  | Ľ 📫             |                 | Live Search   |                                |
|--------------------------------------------|-----------------------------------------------------------------------|----------------------------------|--------------------------|------------------|-----------------|-----------------|---------------|--------------------------------|
| e Edit View Favorites Tools                | Help X 🖏 -                                                            |                                  |                          |                  |                 |                 |               |                                |
| Favorites 🙀 🚺 Suggested Site               | es 🔹 🔊 Web Slice Gallery 🔹                                            |                                  |                          |                  |                 |                 |               |                                |
| <ul> <li>Softshare MexiCATS</li> </ul>     | WebCATS X IED Welcom                                                  | ne to the Internationa           |                          |                  |                 | 👌 • 🖻           | ) - 🖃 🖶 - Pag | je 🔹 Safety 🕶 Tools 👻 🔞 🕶      |
| WebCATS                                    | Client<br>Search:                                                     | Go Recent<br>Visits:             | ITC Goals for Def        | nition for P 💌   |                 |                 |               | Log Out                        |
| View                                       |                                                                       |                                  |                          |                  |                 |                 |               |                                |
| MywebCATS                                  | Scorecard Goals Detail                                                |                                  |                          |                  |                 |                 | New Goals     | <i>₩ #</i> > X <b>4 &gt;</b> ? |
| Clients/Pre-dients                         | Goal Set Name: ITC Goals for Definition for Perfor                    | mance Goals FY 11                |                          |                  |                 |                 |               |                                |
| Contacts                                   | Scorecard Definition: Definition for Performance G                    | oals FY 11 (Perf Goals FY 11), 1 | 0/1/2010 to 9/30/2011    |                  |                 |                 |               |                                |
| Inquiries<br>Courseling Sessions           | Scorecard Layout: Performance Goals FY 11 (Perf                       | Goals FY 11)                     |                          |                  |                 |                 |               |                                |
| Awards                                     | Owning Center: International Trade Center Sobic                       | ((1))                            |                          |                  |                 |                 |               |                                |
| Milestones                                 | Goals for Center(s): ITC                                              |                                  |                          |                  |                 |                 |               |                                |
| Survey Responses                           |                                                                       |                                  |                          |                  |                 |                 |               |                                |
| larratives                                 | Scorecard Content                                                     |                                  |                          |                  |                 |                 |               |                                |
| Conferences<br>•Center Conference Sign-ups | Last Run: 10/6/2011 10:23:30 AM by janette.to                         | res Run Now                      |                          |                  |                 |                 |               |                                |
| Curvey Definitions                         |                                                                       |                                  | Current                  | Cumulative       | Goal            | % Goal          |               |                                |
| Counselors                                 | 1. Total Clients Counseled                                            |                                  | Period<br>426            | to Date<br>426   | (Cumulative)    | Reached<br>127% |               |                                |
| Centers<br>Chrisman Reports                | <ol><li>Long Term Clients (since start of</li></ol>                   | fiscal year)                     | 174                      | 174              | 141             | 123%            |               |                                |
| Add                                        | <ol> <li>Total Client Hours</li> <li>Total Training Events</li> </ol> |                                  | 7,157.60                 | 7,157.60         | 7,000.00        | 102%            |               |                                |
| Client                                     | 5. Training Attendees                                                 | d an Data Entrik (Causa an Inc   | 1,169                    | 1,169            | 725             | 161%            |               |                                |
| Contact<br>Conference                      | New <u>Rusinesses Created</u> pase     7. Business Expansions         | d on Date Estab./Couns. or Inv   | .) 8<br>114              | 114              | 125             | 91%             |               |                                |
| Francoude                                  | 8. Jobs Created                                                       |                                  | 320.0                    | 320.0            | 280.0           | 114%            |               |                                |
| ayouts                                     | 10. Change in Sales                                                   |                                  | \$135,909,570.26         | \$135,909,570.26 | \$70,000,000.00 | 1/2%            |               |                                |
| Definitions<br>Goals                       | 11. Dollar Amount of Loans/Equity                                     |                                  | \$8,853,500.00           | \$8,853,500.00   | \$3,500,000.00  | 253%            |               |                                |
| Generate Scorecard                         | Entered: 6/15/2011 12:42:16 PM by frances.rioj                        | as                               |                          |                  |                 |                 |               |                                |
| EDMIS                                      | Last Edited: 10/4/2011 7:08:42 PM by janette.to                       | rres                             |                          |                  |                 |                 |               |                                |
| Useful Links                               |                                                                       |                                  |                          |                  |                 |                 |               |                                |
| Manage                                     |                                                                       |                                  |                          |                  |                 |                 | New Goa       | ils 📈 🚈 X 🖣 🕨                  |
| Resources                                  |                                                                       |                                  |                          |                  |                 |                 |               |                                |
| -                                          | 1                                                                     |                                  |                          |                  |                 |                 |               |                                |
|                                            |                                                                       |                                  |                          |                  |                 |                 | 🚱 Internet    | 4 • • • 100% •                 |
| itart 🌈 🚱 🕞 尿 👋 🍎 🤅                        | SoToWebinar : My 🏾 🄏 Activacion clave W 🍞                             | WebCATS - Wind Chtt              | os://ruby1604            | NANO PRO (J:)    | Microsoft Po    | werPo   🍪       | GoToWebinar   | 😫 👥 😋 🔳 🗐 🛞 🌜 4:30 PM          |
|                                            |                                                                       | Talking: In                      | ternational Trade Center |                  |                 | <b>`</b>        |               |                                |
| ι κ <mark>ι</mark> λ                       |                                                                       |                                  |                          |                  |                 |                 |               | 92%                            |
|                                            |                                                                       |                                  |                          |                  |                 |                 |               |                                |

**Nota**: Cabe señalar que para este curso no es necesario que tenga usuario de la plataforma WebCATS, ya que la instructoras, llevará a cabo su capacitación con un ejercicio de prueba que todos los participantes podrán apreciar.

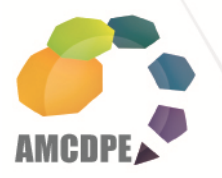

Una vez terminada la videoconferencia Usted podrá ver una pantalla como a continuación se muestra.

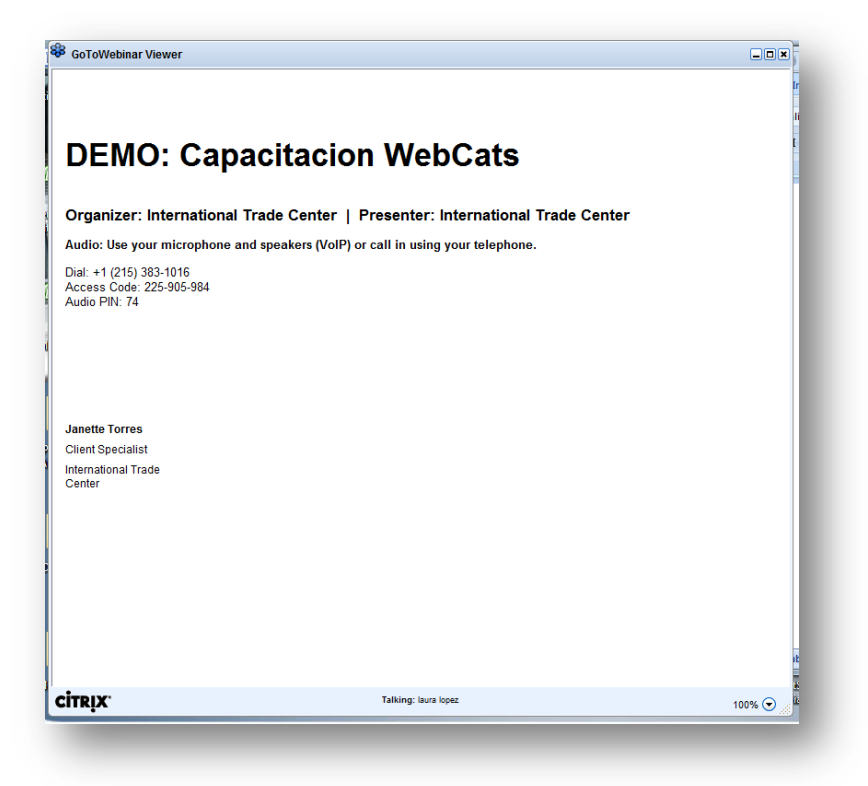

El Coordinador deberá subir la lista de asistencia de su personal capacitado a la plataforma BASECAMP (en el proyecto asignado en su centro), para que se considere su participación.

Seguimos en contacto.

ING. JANETT NALLELY HERNÁNDEZ MAGALLANES COORDINACIÓN DE TECNOLOGÍAS DE LA INFORMACIÓN AMCDPE Corregidor Gutiérrez #209, La Merced Toluca, México, C.P.: 50080 Tel. +52 (722) 2 14 44 97 y 2 14 41 87 Ext. 110 Janett jh@amcdpe.org